## How to attach your CDL on Taleo

## 1. When you reach the attachments section of the application, this is your chance to add your CDL.

| 🖉 Job Search 🛛 My Jobpage                                                                                                    |
|----------------------------------------------------------------------------------------------------|
|                                                                                                    |
| General Profile                                                                                                    |
| Job Job Personal Education and Cover Lett Attachments Review and Submit                                                                                                    |
| Attachments                                                                                                    |
| Note: If you wish to replace an existing document, such as your resume or transcripts, the uploaded new document MUST have the same file name and the same file extension (.doc, .pdf, .xls) as the original document. |
| You can attach files to the candidate record (e.g.: cover letter, resume, references, transcripts, etc.). Once a file is attached, you can overwrite it by attaching a file with exactly the same name and extension.  |
| Select the file to attach Choose File No file chosen                                                                                                    |
| Comments about the file                                                                                                    |
| Attach                                                                                                    |
| This section displays basic information regarding<br>the files attached to the candidate record. You can<br>delete some or all the files. Also, please indicate<br>which of the attached documents is your Resume.     |
| Resume File Name Date Comments Actions<br>No files are attached.                                                                                                    |
|                                                                                                    |

 Click Choose File and select the file that contains your CDL, then click open \*Please note the file needs to be in a .doc or .pdf format.

\*\* If you are unaware on how to convert you picture to PDF please see the section below.

| General Profile                                                                                                    |                                                                                                    |                                                                                                    |
|----------------------------------------------------------------------------------------------------|----------------------------------------------------------------------------------------------------|----------------------------------------------------------------------------------------------------|
|                                                                                                    | Job Job Hersonal<br>Information Characteristics Information                                                                                     | Education and Cover Letter Attachments Review and Submit                                                                                                    |
| Save and Continue                                                                                                    |                                                                                                    |                                                                                                    |
| Attachments                                                                                                    |                                                                                                    |                                                                                                    |
| Note: If you wish to replace an existing document, such as<br>You can attach files to the candidate record (e.g.: cover letter, re                                                                                                    | your resume or transcripts, the uploaded new document MUST have<br>esume, references, transcripts, etc.). Once a file is attached, you can over | ؛ the same file name and the same file extension (.doc, .pdf, .xls) as the original document.<br>rwrite it by attaching a file with exactly the same name and extension. |
| Select the file to a ach<br>Choose File N file chosen                                                                                                    | C Open                                                                                                    | ×                                                                                                    |
| Comments about the file                                                                                                    | $\leftarrow \rightarrow \checkmark \uparrow$ . This PC >                                                                                        | ✓ Ď                                                                                                    |
| Attach                                                                                                    | Organize  New folder                                                                                                    | III ✓ III 2                                                                                                    |
| This section displays basic information regarding<br>the files attached to the candidate record. You can<br>delete some or all the files. Also, please indicate<br>which of the attached documents is your Resume.<br>Resume File Name Date Comments Actions<br>No files are attached. | ASAMPLE_CDL.pdf                                                                                                    | 8/30/2022 9:04 AM Adobe Acrobat Do 188 KB                                                                                                    |
|                                                                                                    | File nan SAMPLE_CDL.pdf                                                                                                    | All files     V     Open     Cancel                                                                                                    |

3. Once you have selected your file and hit OPEN, your file is not yet attached. Please be sure to hit ATTACH.

| Job Job Information Characteristics Personal Information Cestifications and Review and Submit                                                                                                    |
|----------------------------------------------------------------------------------------------------|
| Save and Continue                                                                                                    |
| Attachments                                                                                                    |
| Note: If you wish to replace an existing document, such as your resume or transcripts, the uploaded new document MUST have the same file name and the same file extension (.doc, .pdf, .xls) as the original document. |
| You can attach files to the candidate record (e.g.: cover letter, resume, references, transcripts, etc.). Once a file is attached, you can overwrite it by attaching a file with exactly the same name and extension.  |
| Select the file to attach Choose File SAMPLE_CDL.pdf.pdf Comments about the file                                                                                                    |
| Attach                                                                                                    |
| This section displays basic information regarding<br>the files attached to the candidate record. You can<br>delete some or all the files. Also, please indicate<br>which of the attached documents is your Resume.     |
| Resume File Name Date Comments Actions<br>No files are attached.                                                                                                    |
| Save and Continue                                                                                                    |

4. Once you hit ATTACH and everything works correctly, your CDL should show up in the dialog box as illustrated below. Then once you see it below, please hit SAVE AND CONTINUE.

|                            |                                                                       |                         |                                  |                 |                      | Job<br>Information | Job<br>Characteristics In | Personal<br>formation | Education and<br>Certifications | Cover Letter<br>and Resume | Attachments    | Review and<br>Submit | ≥                |                 |               |
|----------------------------|-----------------------------------------------------------------------|-------------------------|----------------------------------|-----------------|----------------------|--------------------|---------------------------|-----------------------|---------------------------------|----------------------------|----------------|----------------------|------------------|-----------------|---------------|
| Save and                   | Continue                                                              |                         |                                  |                 |                      |                    |                           |                       |                                 |                            |                |                      |                  |                 |               |
| Attachn                    | nents                                                                 |                         |                                  |                 |                      |                    |                           |                       |                                 |                            |                |                      |                  |                 |               |
| Note: If yo                | u wish to replace an ex                                               | isting doo              | cument, such                     | as your resur   | ne or transcripts,   | the uploaded ne    | w document MU             | ST have th            | he same fil                     | e name and                 | the same fi    | le extension         | (.doc, .pdf, .xl | s) as the origi | nal document. |
| You can att                | ach files to the candidate                                            | e record (e             | .g.: cover lette                 | r, resume, refe | rences, transcripts, | etc.). Once a file | is attached, you o        | an overwr             | rite it by atta                 | ching a file v             | vith exactly t | he same nam          | e and extensio   | n.              |               |
| Select<br>Choo<br>Comm     | the file to attach<br>ose File No file chosen<br>nents about the file | n                       |                                  |                 |                      |                    |                           |                       |                                 |                            |                |                      |                  |                 |               |
| Attac                      | h<br>n displays basic informati                                       | ion regard              | ing the files at                 | ached to        |                      |                    |                           |                       |                                 |                            |                |                      |                  |                 |               |
| the candida<br>indicate wh | ate record. You can delete<br>ich of the attached docu                | e some or<br>ments is v | all the files. Al<br>our Resume. | so, please      |                      |                    |                           |                       |                                 |                            |                |                      |                  |                 |               |
| Resume                     | File Name                                                             | Date                    | Comments                         | Actions         |                      |                    |                           |                       |                                 |                            |                |                      |                  |                 |               |
|                            | SAMPLE_CDL.pdf.pdf                                                    | 8/30/22                 |                                  | Delete          |                      |                    |                           |                       |                                 |                            |                |                      |                  |                 |               |
|                            |                                                                       |                         |                                  |                 |                      |                    |                           |                       |                                 |                            |                |                      |                  |                 |               |
| Save and                   | Continue                                                              |                         |                                  |                 |                      |                    |                           |                       |                                 |                            |                |                      |                  |                 |               |

## How to convert your CDL from a picture to a PDF

1. Open a Word Document and in the top ribbon click INSERT. Then click Pictures as illustrated below.

| Tool Hoot Annu Park Solo Annu Annu Annu Annu Annu Annu Annu Ann                                                                                                    | Store<br>My Apps - Online<br>Video<br>My Apps - Links<br>Conner<br>Video<br>Links<br>Conner<br>Links<br>Conner<br>Conner<br>Links<br>Conner<br>Conner<br>Links<br>Conner<br>Conner<br>Links<br>Conner<br>Conner<br>Links<br>Conner<br>Conner<br>Links<br>Conner<br>Conner |
|----------------------------------------------------------------------------------------------------|----------------------------------------------------------------------------------------------------|
| Core Bank Page<br>Page Page Teak<br>Provide Tables Teaks But and the Source of the Source of | My Apps - Orace Appendix Boolmark Cross- Comment Header For Page - Tex Duck Wordsh Dog Duck & Time - Galoon Symbol - Colorest - Symbols - Colorest - Symbols - Symbols                                                                                                    |
|                                                                                                    |                                                                                                    |

2. Find your picture file in the once the window pops up and click INSERT.

| 📑 🗄 🔊 -                                      | (j ÷                               |                                  |                                     |                                                      | Document2 - Word                                     |                   |                    |                       |  |
|----------------------------------------------|------------------------------------|----------------------------------|-------------------------------------|------------------------------------------------------|------------------------------------------------------|-------------------|--------------------|-----------------------|--|
| FILE HOM                                     | IE INSERT DESIGN PA                | AGE LAYOUT REFERENCES M          | AILINGS REVIEW VIEW                 |                                                      |                                                      |                   |                    |                       |  |
| Cover Blank P<br>Page - Page Br<br>Pages     | age Table Pictures Online Pictures | Shapes SmartArt Chart Screenshot | Store<br>My Apps -<br>Add-ins Media | rflink Bookmark Cross-<br>reference<br>Links Comment | Header Footer Page<br>- Number Bo<br>Header & Footer | ext Quick WordArt | A Signature Line * | πΩ<br>Equation Symbol |  |
| 🗐 Insert Picture                             |                                    |                                  |                                     |                                                      |                                                      |                   | ×                  |                       |  |
| $\leftarrow \rightarrow \checkmark \uparrow$ | -> This PC >                       |                                  |                                     |                                                      | ې ق 🗸                                                | Search Stock Pic  | s                  |                       |  |
| Organize 🔻                                   | New folder                         |                                  |                                     |                                                      |                                                      | == -              | •                  |                       |  |
| -                                            | ^                                  | Name                             | ^                                   | Date modified                                        | Туре                                                 | Size              |                    |                       |  |
|                                              |                                    | SAMPLE_CDL                       |                                     | 8/30/2022 9:02 AM                                    | JFIF File                                            | 11 KB             |                    |                       |  |
|                                              |                                    |                                  |                                     |                                                      |                                                      |                   |                    |                       |  |
|                                              |                                    |                                  |                                     |                                                      |                                                      |                   |                    |                       |  |
|                                              |                                    |                                  |                                     |                                                      |                                                      |                   |                    |                       |  |
|                                              |                                    |                                  |                                     |                                                      |                                                      |                   |                    |                       |  |
|                                              |                                    |                                  |                                     |                                                      |                                                      |                   |                    |                       |  |
|                                              |                                    |                                  |                                     |                                                      |                                                      |                   |                    |                       |  |
|                                              |                                    |                                  |                                     |                                                      |                                                      |                   |                    |                       |  |
|                                              |                                    |                                  |                                     |                                                      |                                                      |                   |                    |                       |  |
|                                              |                                    |                                  |                                     |                                                      |                                                      |                   |                    |                       |  |
|                                              |                                    |                                  |                                     |                                                      |                                                      |                   |                    |                       |  |
|                                              |                                    |                                  |                                     |                                                      |                                                      |                   |                    |                       |  |
|                                              | ~                                  |                                  |                                     |                                                      |                                                      |                   |                    |                       |  |
|                                              | File nan e: SAMP                   | LE CDL                           |                                     |                                                      | → All Pi                                             | ictures           | $\sim$             |                       |  |
|                                              |                                    |                                  |                                     |                                                      | Tools In                                             | nsert 💌           | Cancel             |                       |  |
|                                              |                                    |                                  |                                     |                                                      |                                                      |                   |                    |                       |  |
|                                              |                                    |                                  |                                     |                                                      |                                                      |                   |                    |                       |  |
|                                              |                                    |                                  |                                     |                                                      |                                                      |                   |                    |                       |  |

3. Once you click INSERT, your picture will now be inserted onto the current document.

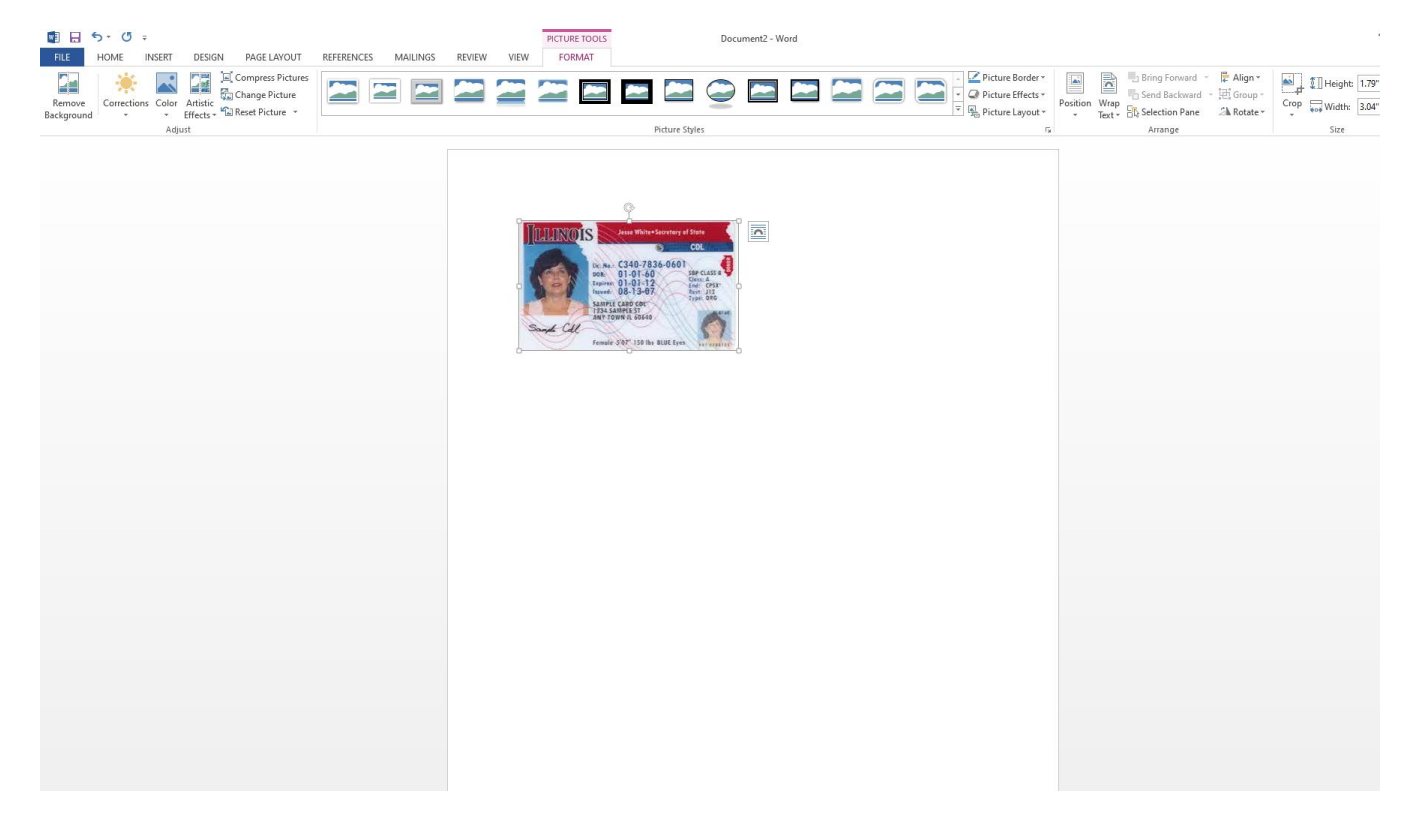

4. Once the picture has been inserted, you will now need to Save the document by clicking FILE, then SAVE AS, then BROWSE to save your file in a location.

Document2 - Word

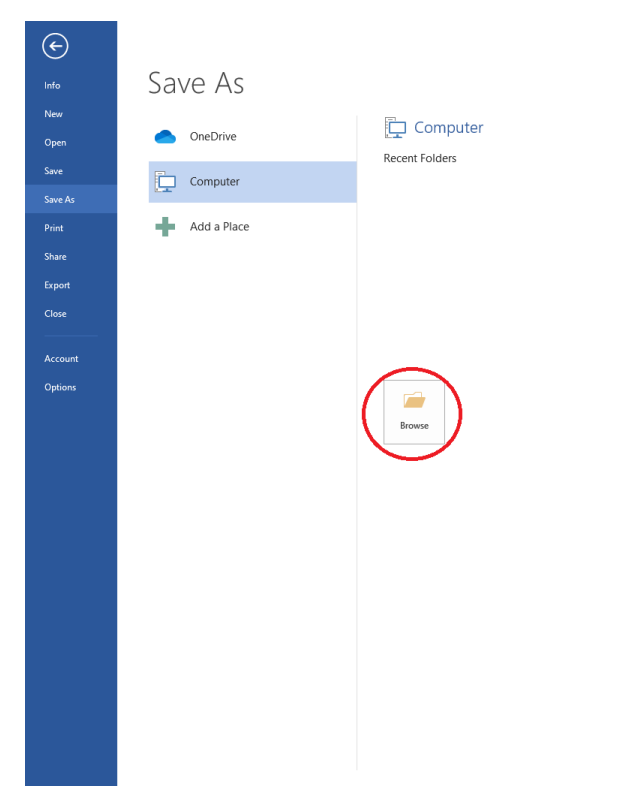

## Please be sure to set the SAVE AS TYPE as PDF. Then click SAVE. \*Please note the location where you saved your file.

| ¢               |             |                |                                                                                                    | Document2 - Word    |         |                          |                        |               |   |
|-----------------|-------------|----------------|----------------------------------------------------------------------------------------------------|---------------------|---------|--------------------------|------------------------|---------------|---|
| Info            | Save As     |                |                                                                                                    |                     |         |                          |                        |               |   |
| New<br>Open     | OneDrive    | Computer       |                                                                                                    |                     |         |                          |                        |               |   |
| Save<br>Save As | Computer    | Recent Folders |                                                                                                    |                     |         |                          |                        |               |   |
| Print           | Add a Place |                |                                                                                                    |                     |         |                          |                        |               |   |
| Export          |             | 🕎 Save As      |                                                                                                    |                     |         |                          |                        |               | × |
| Close           |             | ← → ~ ↑ 📙      | $\rightarrow~$ This PC $\rightarrow~$ OSDisk (C:) $\rightarrow~$                                                                                                    | Users > Default > I | Desktop | ~                        | , <mark>℃</mark> ,≎ si | earch Desktop |   |
|                 |             | Organize 👻 Ne  | w folder                                                                                                    |                     |         |                          |                        |               | ? |
| Account         |             | 🖈 Quick access | ^                                                                                                    | Name                | ^       | Date modified            | Туре                   | Size          |   |
| Options         |             | 📙 Desktop      | *                                                                                                    |                     |         | No items match your sear | rch.                   |               |   |
|                 |             |                |                                                                                                    |                     |         |                          |                        |               |   |
|                 |             | Eile name:     | SAMPLE CDI                                                                                                    |                     |         |                          |                        |               |   |
|                 |             | Save as type:  | Word Document                                                                                                    |                     |         |                          |                        |               | ~ |
|                 |             | Authors:       | Word Document<br>Word Macro-Enabled Docume<br>Word 97-2003 Document<br>Word Template<br>Word Macro-Enabled Templat<br>Word 97-2003 Template                                                                                  | ent<br>:e           |         |                          |                        |               |   |
|                 |             | A Hide Folders | 2015<br>XPS Document<br>Single File Web Page<br>Web Page<br>Web Page, Filtered<br>Rich Text Format<br>Plain Text<br>Word 2003 XML Document<br>Word 2003 XML Document<br>Strict Open XML Document<br>Strict Open XML Document |                     |         |                          |                        |               |   |